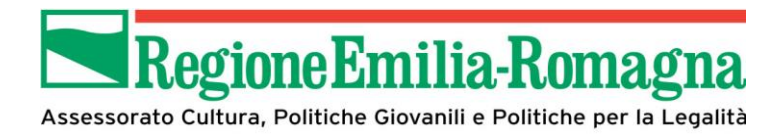

# Manuale Operativo Utente Sfinge Cultura

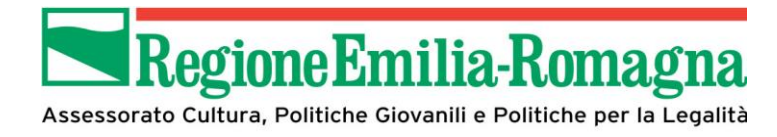

# Sommario

| 1 |            | ACCES                | SO ALL'APPLICAZIONE                                        | 6               |
|---|------------|----------------------|------------------------------------------------------------|-----------------|
| 1 | .1         | Registraz            | ione nuovo utente                                          | 7               |
| 1 | .2         | Logout               |                                                            | 7               |
| 1 | .3         | Recupero             | password                                                   | 7               |
| 1 | .4         | Primo Ac             | ccesso (Accreditamento)                                    | 8               |
| 1 | .5         | Elementi<br>1.5.1 Ba | <b>comuni dell'interfaccia</b><br>rra di Navigazione       | <b>9</b><br>9   |
|   |            | 1.5.2 En             | tità Legale corrente                                       | 9               |
| 2 |            | INSERI               | MENTO ENTITÀ LEGALE                                        | 10              |
| 2 | 2.1        | Inserime             | nto Comuni (o Unione di Comuni)                            | 10              |
| 2 | 2.2        | Inserime             | nto Altri Soggetti                                         | 12              |
| 2 | 2.3        | Inserime             | nto Incarichi                                              | 13              |
| 2 | 2.4        | Inserime             | nto Legale Rappresentante                                  | 15              |
| 2 | 2.5        | Inserime             | nto Delegato                                               | 16              |
| 3 |            | PRESEN               | NTAZIONE DELLA DOMANDA DI CONTRIBUTO                       | 18              |
| 3 | <b>3.1</b> | Selezione            | del bando                                                  | 18              |
| 3 | 3.2        | Gestione             | Dati generali (non prevista per Comuni o unione di comuni) | 22              |
| 3 | 3.3        | Gestione<br>3.3.1 Az | aderenti<br>ioni su aderenti                               | <b>23</b><br>24 |
|   |            | 3.3.1.1              | Visualizza                                                 | 24              |
|   |            | 3.3.1.2              | Elimina                                                    | 25              |
|   |            | 3.3.1.3              | Questionario                                               | 25              |
|   |            | 3.3.1.4              | Firmatario                                                 | 26              |
|   |            | 3.3.2 Ag             | giunta aderente                                            | 27              |
| 3 | 3.4        | Gestione             | dati progetto                                              | 28              |
| 3 | 3.5        | Relazione            | e descrittiva                                              | 32              |

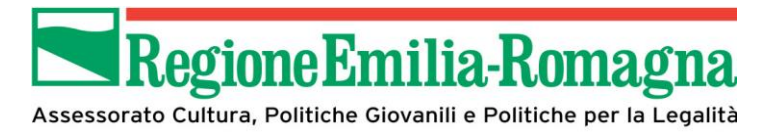

|   | 3.6 | Bilancio preventivo del progetto                      | 34 |
|---|-----|-------------------------------------------------------|----|
|   | 3.7 | Allegati (non prevista per comuni o unioni di comuni) | 35 |
| 4 |     | VALIDAZIONE                                           | 38 |
| 5 |     | CARICA DOMANDA FIRMATA                                | 40 |
| 6 |     | INVIO DOMANDA                                         | 42 |

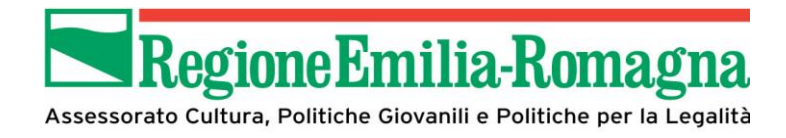

# Indice delle figure

| Figura 1 – Iter presentazione domanda               | 6  |
|-----------------------------------------------------|----|
| Figura 2 - Logout                                   | 7  |
| Figura 3 - Accreditamento                           | 8  |
| Figura 4 - Navigazione pagina                       | 9  |
| Figura 5 - Indicazione del Soggetto rappresentato   | 9  |
| Figura 6 – Registrazione entità legale              | 10 |
| Figura 7 - Inserimento Comune (o Unione dei Comuni) | 11 |
| Figura 8 - Inserimento Altri Soggetti               | 12 |
| Figura 9 - Inserimento Altri Utenti                 | 13 |
| Figura 10 - Selezione Incarico                      | 14 |
| Figura 11 - Selezione Incaricato                    | 15 |
| Figura 12 - Assegnamento Incarico                   | 15 |
| Figura 13 - Inserimento Legale Rappresentante       | 15 |
| Figura 14 - Ricerca persona                         | 16 |
| Figura 15 - Selezione Incaricato                    | 16 |
| Figura 16 – Documenti per inserimento delegato      | 17 |
| Figura 17 – Step processo presentazione domanda     | 18 |
| Figura 18 – Selezione nuova richiesta               | 18 |
| Figura 19 – Selezione soggetti                      | 19 |
| Figura 20 – Errore soggetti                         | 19 |
| Figura 21 – Selezione bando                         | 20 |
| Figura 22 – Selezione firmatario                    | 21 |
| Figura 23 – Dettaglio richiesta                     | 22 |
| Figura 24 – Dati generali                           | 23 |
| Figura 25 – Gestione aderenti                       | 24 |
| Figura 26 – Visualizza dati aderenti                | 25 |
| Figura 27 – Questionario aderenti                   | 26 |
| Figura 28 – Variazione firmatario                   | 27 |
| Figura 29 – Selezione aderenti                      | 28 |
| Figura 30 – Dati di progetto                        | 29 |
| Figura 31 – Selezione referente                     | 30 |

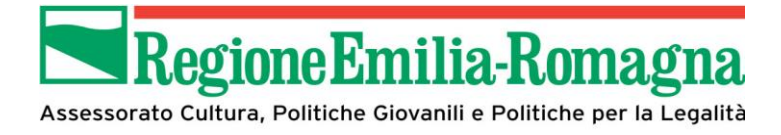

| Figura 32 – Dati referente progetto – nuovo inserimento | .31 |
|---------------------------------------------------------|-----|
| Figura 33 – Dati questionario relazione descrittiva     | .33 |
| Figura 34 – Piano dei costi Spese previste              | .34 |
| Figura 35 – Piano dei costi Copertura finanziaria       | .35 |
| Figura 36 – Carica documento                            | .36 |
| Figura 37 – Riepilogo documenti allegati                | .37 |
| Figura 38 – Validazione                                 | .38 |
| Figura 39 – Stato domanda validata                      | .39 |
| Figura 40 – Carica domanda firmata                      | .40 |
| Figura 41 – Dettaglio richiesta completata              | .41 |
| Figura 42 – Elenco documenti                            | .42 |
| Figura 43 – Invio domanda                               | .42 |
| Figura 44 – conferma invio domanda                      | .43 |

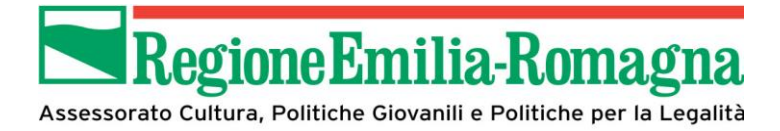

#### **1** Accesso all'applicazione

In questa sezione del manuale operativo sono riportate tutte le informazioni relative all'utilizzo dell'applicativo Sfinge Cultura da parte degli utenti che intendano presentare domanda di contributo in risposta ad un bando pubblicato.

#### NOTA:

In fase di compilazione della domanda sull'applicativo Sfinge Cultura, in ogni caso,

- i campi indicati con \* sono obbligatori
- il numero massimo di caratteri indicato include gli spazi

L'iter di presentazione della domanda di contributo può essere riassunto dal diagramma seguente (dove si deve intendere per firma del documento quella digitale nel caso di comuni/unioni di comuni o associazioni dotate di firma digitale, ovvero firma olografa negli altri casi)

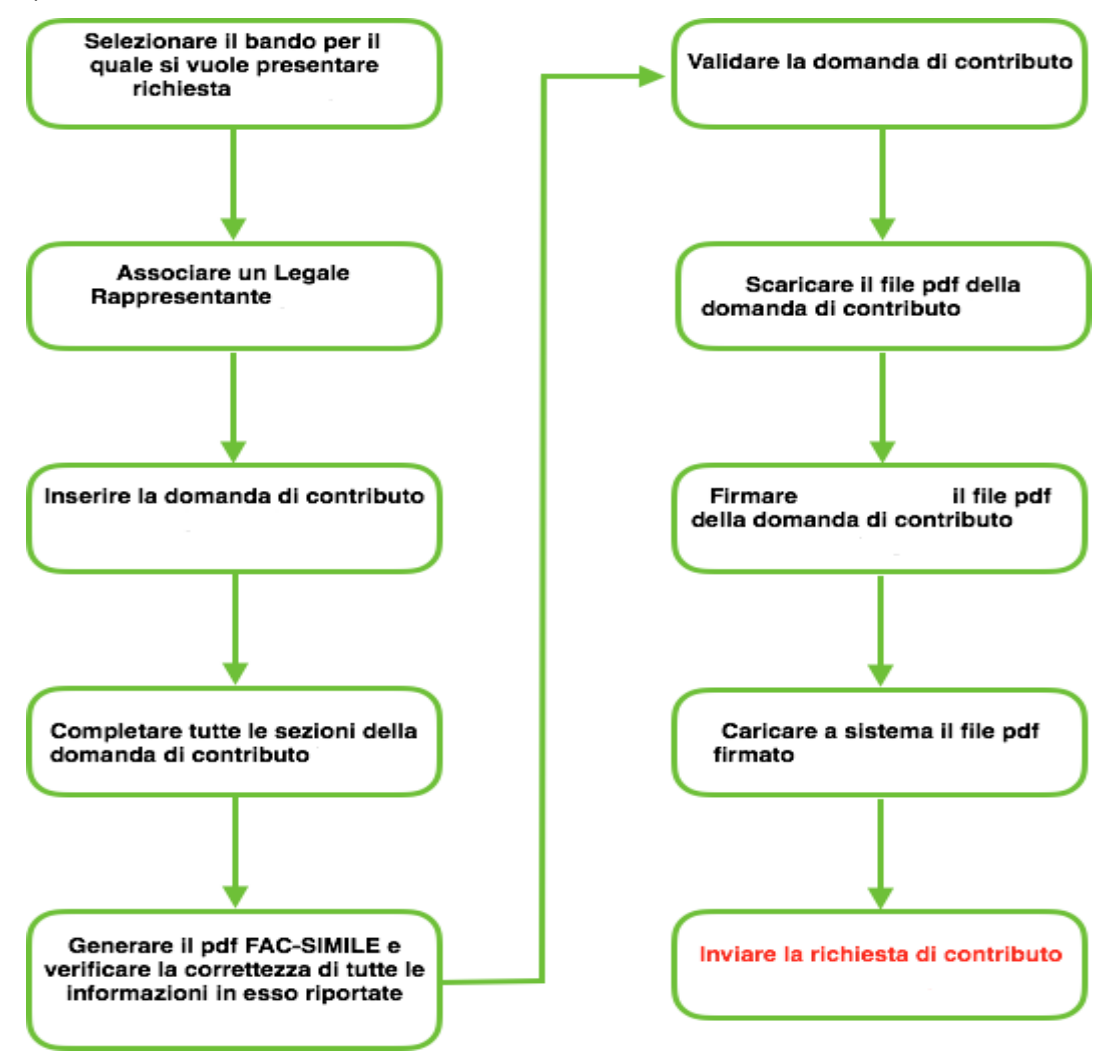

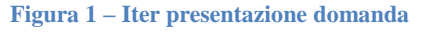

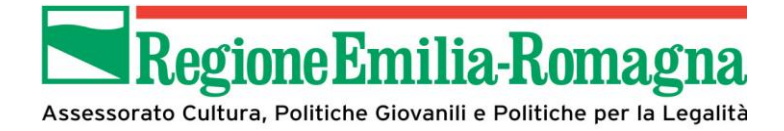

# **1.1 Registrazione nuovo utente**

Poiché Sfinge Cultura è integrato con FedERa, per registrare una nuova utenza è necessario farlo sul sistema FedERa

http://federazione.lepida.it/partecipanti/gestori-delle-identita

Per ulteriori informazioni sulla procedura di registrazione, si rimanda alle informazioni pubblicate on-line sul sito della Regione Emilia-Romagna e al manuale presente sul sito di FedERa

http://federazione.lepida.it/docs/manuale\_utente.pdf

Si ricorda che per l'accesso a SfingeCultura è richiesto il **livello di affidabilità basso**. Nel caso in cui si possieda già un'utenza su FedERa con livello di affidabilità basso o superiore, è possibile utilizzarla per accedere a SfingeCultura.

# 1.2 Logout

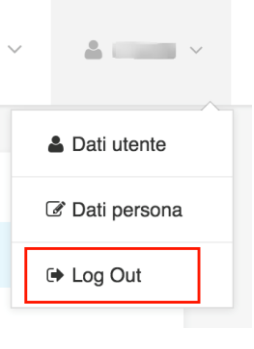

Figura 2 - Logout

Il logout è gestito da FedERa. Per garantire che funzioni correttamente si consiglia, una volta effettuato il logout, di chiudere il browser.

#### 1.3 Recupero password

La gestione della password e il suo recupero sono gestiti da FedERa, per cui è necessario seguire le procedure definite dal sistema FedERa indicate nel seguente manuale:

https://federa.lepida.it/idm/recup-pw.htm?execution=e6s1

Si possono inoltre consultare le FAQ:

http://federazione.lepida.it/documentazione/documentazione-utente/faq

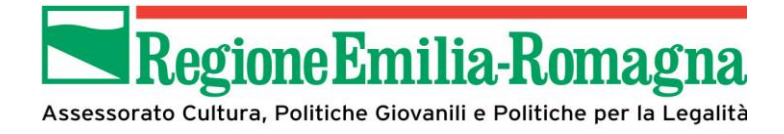

# 1.4 Primo Accesso (Accreditamento)

La prima volta che si accede a Sfinge Cultura il sistema richiede di completare i propri dati anagrafici.

| Nome *                      |          |
|-----------------------------|----------|
| Cognome +                   |          |
| Sesso +                     | м -      |
| Nazionalità -               | Italia * |
| Data di nascita -           |          |
| Stato +                     | · *      |
| Codice fiscale +            |          |
|                             |          |
| Indirizzo residenza         |          |
| Indirizzo *                 |          |
| Numero cívico +             |          |
| Stato +                     | •        |
| CAP *                       |          |
| Località                    |          |
| Desseite exissionle         |          |
| Recapito principale         |          |
| Telefono +                  |          |
| Fax                         |          |
| Email (standard, non pec) + |          |
|                             |          |
| Recapito alternativo        |          |
| Telefono                    |          |
| Fax                         |          |
| Email (standard non per)    |          |
| criter (atamate, hor pec)   |          |

Figura 3 - Accreditamento

In particolare è necessario inserire i propri dati personali, il proprio indirizzo, un recapito principale, e un eventuale recapito alternativo.

Nel caso in cui si effettui il logout prima di completare questa fase, sarà possibile completarla al successivo accesso.

Prima di poter inserire una domanda è necessario completare questa fase.

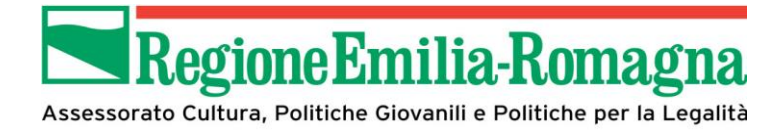

# 1.5 Elementi comuni dell'interfaccia

#### 1.5.1 Barra di Navigazione

In ogni pagina dell'applicazione è sempre presente in alto una barra di navigazione che permette di identificare i seguenti elementi:

- Pagina corrente
- Percorso per raggiungerla
- Link per spostarsi sulle pagine

Come evidenziato nell'esempio di schermata presentato di seguito

Utilizzando la barra di navigazione è possibile quindi seguire a ritroso il percorso seguito per arrivare sulla pagina specifica, permettendo di tornare alla pagina precedente

Un ulteriore metodo per tornare alla pagina precedente è quello di utilizzare anche il pulsante **Indietro**, ove presente.

| Percorso per arrivare sulla pagina corrente           Percorso per arrivare sulla pagina corrente                                      |               |
|----------------------------------------------------------------------------------------------------|---------------|
| Pagina corrente                                                                                                    | Rappresenti 🗲 |
| Dati generali della richiesta                                                                                                    |               |
| Esente da marca da bollo          Data marca da bollo         Numero marca da bollo         • Permete di torase alla pagina presedente |               |
|                                                                                                    |               |
|                                                                                                    |               |

Figura 4 - Navigazione pagina

#### 1.5.2 Entità Legale corrente

Con il termine Entità Legale è indicato il soggetto per il quale si sta presentando la domanda. Questo è indicato in modo chiaro tramite la banda presente in alto in alcune pagine, della quale si riporta un esempio di seguito:

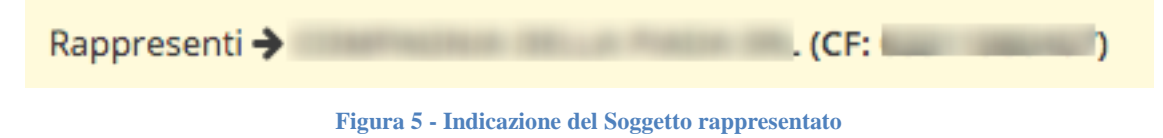

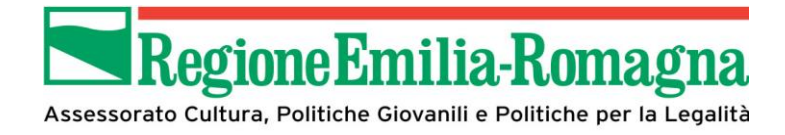

#### 2 Inserimento Entità Legale

Per inserire le informazioni riguardanti il soggetto giuridico per il quale si desidera presentare domanda è possibile accedere a una delle seguenti sezioni:

- Comuni: se il soggetto giuridico beneficiario è un Comune o un'Unione di Comuni
- <u>Altri Soggetti</u>: se il soggetto giuridico beneficiario è un ente pubblico diverso da un comune o unione di comuni (esempio: Associazioni, ecc)

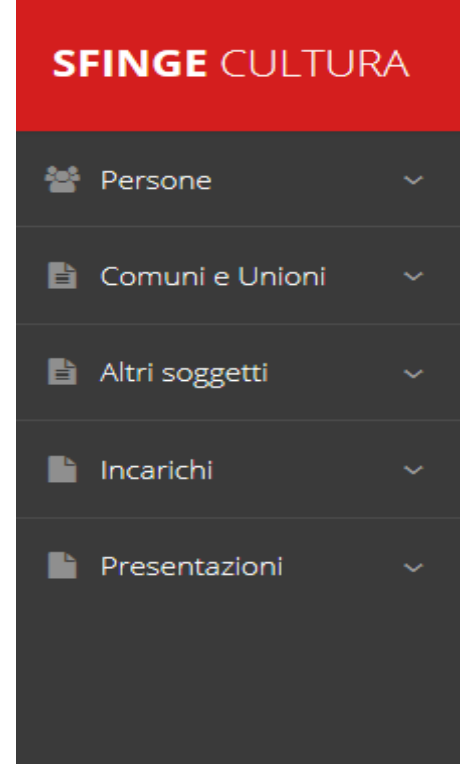

Figura 6 – Registrazione entità legale

ATTENZIONE: Si ricorda che un soggetto può essere inserito a sistema una sola volta. Pertanto, se il soggetto che si desidera inserire fosse già stato creato da un altro utente, non sarà possibile procedere a un nuovo inserimento.

L'utente che registra l'entità legale (sia essa un Comune, Unione di Comuni oppure un altro Soggetto) assume l'incarico di **Utente Principale** per quell'entità.

# 2.1 Inserimento Comuni (o Unione di Comuni)

Accedendo alla sezione *Comuni e Unioni > Crea* è possibile registrare il Comune (o l'Unione di Comuni) per il quale si desidera presentare la domanda.

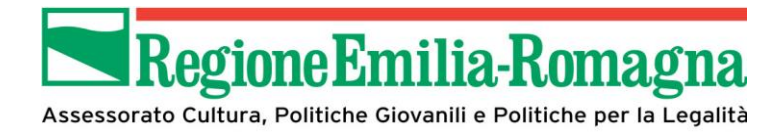

#### Si presenterà la seguente schermata:

| Dati Anagrafici                   |                                             |       |
|-----------------------------------|---------------------------------------------|-------|
| LEASE FOR HELP STREET             |                                             |       |
| Denominazione +                   |                                             |       |
| Codice fiscale +                  |                                             |       |
| Partita iva                       |                                             |       |
| Forma giuridica +                 | :                                           | Ŧ     |
| Sito web                          | http://                                     |       |
| Comune o Unione di comuni +       | Selezionare un comune o un unione di comuni | r.    |
|                                   |                                             |       |
| Dati Sede                         |                                             |       |
| Via -                             |                                             |       |
| Numero civico +                   |                                             |       |
| Provincia +                       | :                                           | Ŧ     |
| Comune +                          | :                                           | v     |
| Cap •                             |                                             |       |
| Località                          |                                             |       |
| Telefono +                        |                                             |       |
| Fax                               |                                             |       |
| Email •                           |                                             |       |
| Email PEC +                       |                                             |       |
| Specificare altra forma giuridica |                                             |       |
|                                   |                                             |       |
| + Indietro                        |                                             | Salva |

Figura 7 - Inserimento Comune (o Unione Dei Comuni)

Le informazioni richieste sono divise in due sottosezioni:

<u>Dati Anagrafici</u>: sezione per l'inserimento dei dati del Comune/Unione dei Comuni. In particolare è richiesto di specificare la denominazione e di selezionare dal menù a tendina il proprio Comune (o Unione di Comuni) al fine di collegare i dati relativi alla popolazione. Le informazioni sulla popolazione sono state fornite da Regione Emilia-Romagna e in alcuni casi sono richieste nei bandi.

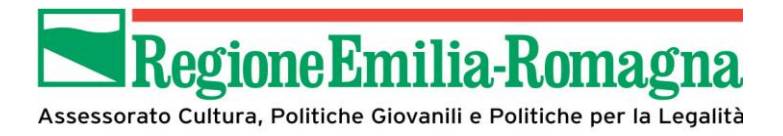

- Dati Sede: riguardanti i dati della sede legale del Comune (o Unione di Comuni).

# 2.2 Inserimento Altri Soggetti

Accedendo alla sezione *Altri Soggetti > Crea* è possibile inserire in Sfinge Cultura i soggetti con forma giuridica diversa dai comuni o unione dei comuni (e che non siano aziende private).

| Denominazione +                   |         |  |
|-----------------------------------|---------|--|
| Codice fiscale +                  |         |  |
| Partita iva                       |         |  |
| Forma giuridica -                 | 1 Y     |  |
| Specificare altra forma giuridica |         |  |
| Sito web                          | http:// |  |
|                                   |         |  |
| Dati sede                         |         |  |
| Via •                             |         |  |
| Numero civico +                   |         |  |
| Stato +                           |         |  |
| Cap +                             |         |  |
| Località                          |         |  |
| Telefono +                        |         |  |
| Fax                               |         |  |
| Email +                           |         |  |
| Email PEC +                       |         |  |
| Eman FEC."                        |         |  |

Figura 8 - Inserimento Altri Soggetti

Le informazioni richieste sono divise in due sottosezioni:

- Dati soggetto: riguardanti i dati del soggetto
- <u>Dati sede</u>: riguardanti dati della sede del soggetto

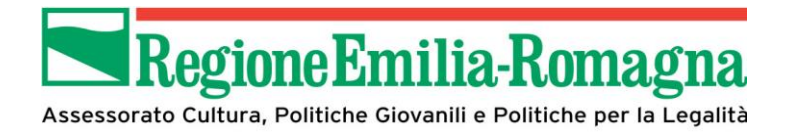

# 2.3 Inserimento Incarichi

Nella sezione **Incarichi** è possibile permettere ad altri utenti/persone di operare su una specifica entità legale a vario titolo. <u>Questa funzione è disponibile solo per gli utenti con</u> incarico di **Utente Principale**.

| 🖹 Comuni      | < |
|---------------|---|
| Lincarichi    | < |
| Elenco        |   |
| Presentazioni | < |

Figura 9 - Inserimento Altri Utenti

ATTENZIONE: Prima di poter incaricare nuovi utenti come Operatori o Utenti Principali, è necessario che questi si siano preventivamente registrati a sistema. Si ricorda che non è possibile registrare un utente nel caso in cui il Codice Fiscale e l'email siano già presenti in Sfinge Cultura.

**NOTA:** Se la propria utenza fosse associata a più entità legali, prima di procedere all'incarico di un altro utente, sarà richiesto di selezionare quello per il quale si vuole creare un nuovo incarico.

Selezionando quindi Incarichi→Elenco e successivamente Aggiungi Incarico si presenterà la seguente schermata:

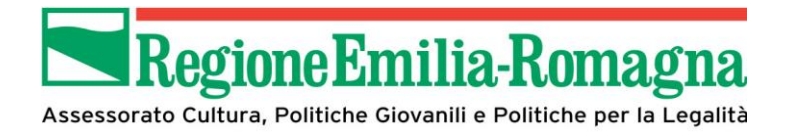

| Selezionare il tipo di incarico da associare          Tipo incarico *       Legale Rappresentante       *         Legale Rappresentante       Delegato       Utente principale | Selezione incarico pagina per la sel   | ezione dell'incarico                                                                                                    | Rannesenti → prova (CE: SNDI GU65) 17H501K) |
|----------------------------------------------------------------------------------------------------|----------------------------------------|----------------------------------------------------------------------------------------------------|---------------------------------------------|
| Tipo incarico *       Legale Rappresentante       *         I       Legale Rappresentante       Legale Rappresentante         Delegato       Delegato       Avanti             | Selezionare il tipo di incarico da ass | ociare                                                                                                    |                                             |
|                                                                                                    | Tipo incarico ∗<br>← Indietro          | Legale Rappresentante     •       I     I       Legale Rappresentante     I       Delegato     I       Utente principale     I | Avanti                                      |

#### Figura 10 - Selezione Incarico

Dal menu sarà possibile scegliere il ruolo che avrà il nuovo incaricato:

- <u>Legale Rappresentate</u>: Non è richiesto che il Legale Rappresentante sia un utente di Sfinge Cultura; è sufficiente che sia stato registrato come Persona.
- <u>Delegato:</u> Un delegato che può agire per conto del Legale Rappresentante, previa sua delega, e che può quindi firmare le domande. Non è richiesto che il delegato sia un utente di Sfinge è sufficiente che sia stato registrato come Persona
- <u>Utente Principale:</u> E' il primo utente che registra l'entità legale. Gestisce l'inserimento del legale rappresentante e dei suoi delegati.

Di seguito sarà possibile ricercare nel sistema la persona alla quale si desidera assegnare l'incarico:

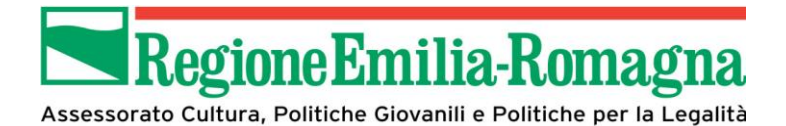

| Selezione incaricato pagina per la selezione della persona da incaricare |                                           |         |       |  |  |  |  |
|--------------------------------------------------------------------------|-------------------------------------------|---------|-------|--|--|--|--|
| 🖀 > Home > Elenco Incarichi >                                            | Selezione Incarico > Selezione Incaricato |         |       |  |  |  |  |
| Cercare la persona                                                       | da associare all'incarico                 |         |       |  |  |  |  |
| Nome                                                                     | Cognome *                                 | Email • | Cerca |  |  |  |  |
| Indietro                                                                 |                                           |         |       |  |  |  |  |

Figura 11 - Selezione Incaricato

Per eseguire la ricerca, è necessario inserire almeno Cognome e indirizzo email della persona.

Cliccando infine su Seleziona, l'incarico desiderato sarà assegnato alla persona indicata.

| Id | Nome | Cognome | Codice fiscale | Email | Azioni      |
|----|------|---------|----------------|-------|-------------|
| 9  |      |         |                |       | Seleziona 🗲 |

Figura 12 - Assegnamento Incarico

#### 2.4 Inserimento Legale Rappresentante

Per inserire a sistema il Legale Rappresentante, è necessario assegnare tale incarico a una Persona già presente a sistema.

Per procedere con l'inserimento, selezionare l'incarico di Legale Rappresentante.

| Selezione incarico pagina per la sel             | ezione dell'incarico  |                                                    |
|--------------------------------------------------|-----------------------|----------------------------------------------------|
| A > Home > Elenco incarichi > Selezione incarico |                       |                                                    |
|                                                  |                       | Rappresenti -> Comune di Bologna (CF: 01232710374) |
| Selezionare il tipo di incarico da ass           | ociare                |                                                    |
| Tipo incarico *                                  | Legale Rappresentante | ¥                                                  |
|                                                  |                       |                                                    |
| ← Indietro                                       |                       | Avanti                                             |
|                                                  |                       |                                                    |
|                                                  |                       |                                                    |

Figura 13 - Inserimento Legale Rappresentante

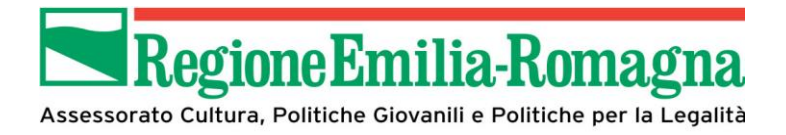

Cliccare sul pulsante **Avanti** e, tramite la maschera di ricerca, cercare la persona che si desidera incaricare.

| Sel                 | lezione incari                                   | Cato pagina per la selezione della per   | sona da incaricare |                                                   |
|---------------------|--------------------------------------------------|------------------------------------------|--------------------|---------------------------------------------------|
| <b>☆</b> > <u>⊦</u> | <u>Home</u> > <u>Elenco incarichi</u> > <u>S</u> | elezione incarico > Selezione incaricato |                    |                                                   |
|                     |                                                  |                                          |                    | Rappresenti 🗲 Comune di Bologna (CF: 01232710374) |
|                     | Cercare la persona d                             | da associare all'incarico                |                    |                                                   |
|                     | Nome                                             | Cognome *                                | Email *            | Cerca                                             |
|                     | Indietro                                         |                                          |                    |                                                   |

Figura 14 - Ricerca persona

| N | ome |   | Cognome * Britt | Email * abritti@prov | va.it Cerca |
|---|-----|---|-----------------|----------------------|-------------|
|   |     | - |                 |                      |             |

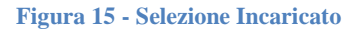

Premere **Seleziona** per confermare la scelta.

**ATTENZIONE:** La Persona che si desidera incaricare, deve essere già presente a sistema. In caso contrario, è possibile inserirla accedendo alla sezione *Persone*  $\rightarrow$  *Crea*.

#### 2.5 Inserimento Delegato

Si ricorda che un utente incaricato come Delegato riceve i diritti di agire per conto del Legale Rappresentante e quindi firmare digitalmente, ove previsto, i documenti ufficiali (Esempio: domanda di partecipazione).

Il processo per l'inserimento dell'incarico è uguale a quello del Legale Rappresentante, selezionando dall'elenco degli incarichi la voce Delegato.

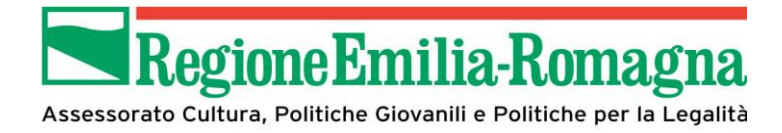

I documenti richiesti in questo caso sono:

- Documento di delega da parte del legale rappresentante
- Carta d'Identità del delegato
- Carta di identità del legale rappresentante

|                                                             |                                         | Rappresenti 🗲 comune di imola (CF: 00794470377) |
|-------------------------------------------------------------|-----------------------------------------|-------------------------------------------------|
| Inserire i documenti necessari                              |                                         |                                                 |
| Documento di delega da parte del legale<br>rappresentante * | Sfoglia                                 |                                                 |
| Carta d'identità *                                          | Sfoglia                                 |                                                 |
| Carta d'identità legale rappresentante *                    | Sfoglia                                 |                                                 |
| ← Indietro                                                  |                                         | Salva                                           |
| Figur                                                       | a 16 – Documenti per inserimento delega | ito                                             |

Una volta selezionati i documenti (in formato PDF) utilizzando il tasto "Salva" saranno caricati in piattaforma.

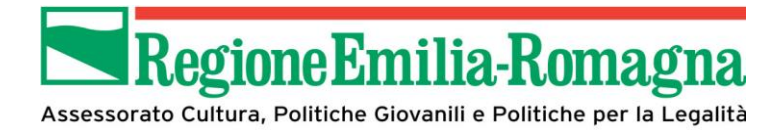

#### **3** Presentazione della domanda di contributo

Questa sezione della piattaforma permette agli utenti, con i profili adeguati illustrati nel capitolo precedente, di gestire l'iter di presentazione della domanda di contributo presentando le varie sezioni che permettono di fornire un modo guidato tutte le informazioni richieste.

Nella parte superiore della pagina sono rappresentati in forma grafica i passi che compongono il processo in modo evidenziare quelli già completati

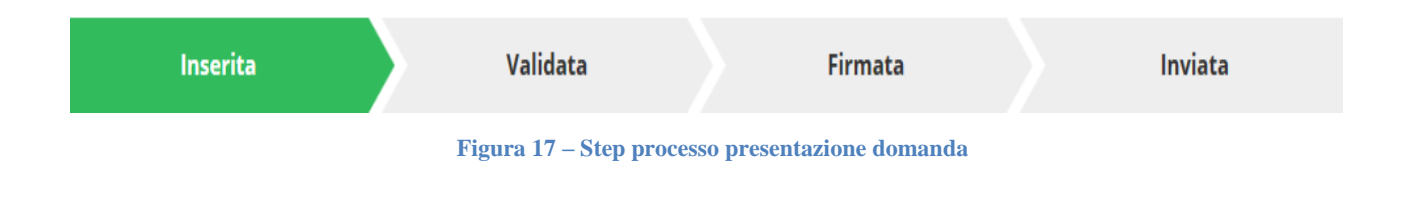

# 3.1 Selezione del bando

Selezionando dal menu laterale la voce "Presentazioni" e poi "Nuova richiesta" si accede alla pagina che permette la selezione del bando per il quale si intende iniziare l'iter di presentazione della domanda di contributo.

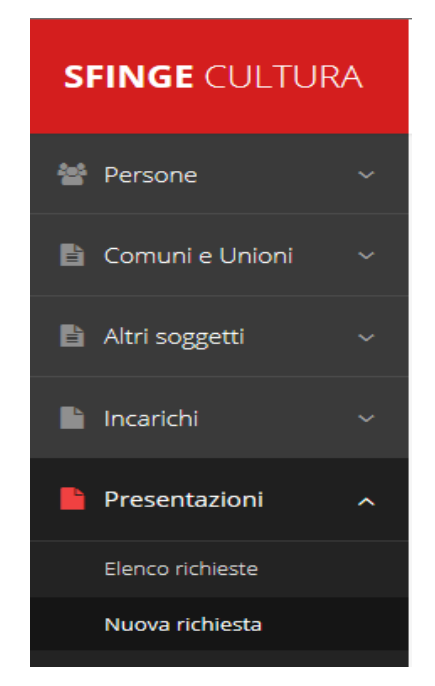

Figura 18 – Selezione nuova richiesta

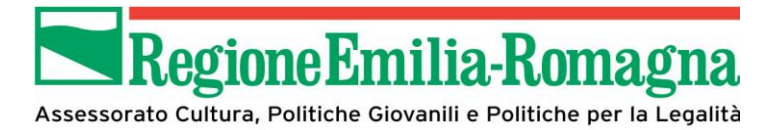

Nel caso in cui si rappresentino più entità legali verrà presentata la pagina per selezionare l'entità legale per conto della quale si intende procedere.

|                                    | Sog                                                                 | oggetti       |             |                  |             |  |  |  |  |  |  |
|------------------------------------|---------------------------------------------------------------------|---------------|-------------|------------------|-------------|--|--|--|--|--|--|
|                                    | A > Selezione soggetto                                              |               |             |                  |             |  |  |  |  |  |  |
|                                    | Selezionare un soggetto nell'elenco per continuare con l'operazione |               |             |                  |             |  |  |  |  |  |  |
|                                    |                                                                     | Denominazione | Partita iva | Codice fiscale   | Azioni      |  |  |  |  |  |  |
| Teaching to a second second second |                                                                     |               |             |                  | Seleziona 🔿 |  |  |  |  |  |  |
|                                    |                                                                     |               |             |                  |             |  |  |  |  |  |  |
|                                    |                                                                     | Antonia of    |             | CONCUMPTION OF T | Seleziona 🔿 |  |  |  |  |  |  |

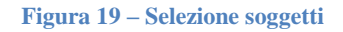

Gli utenti che hanno esclusivamente il ruolo di "Delegato" o "Legale Rappresentante" non possono inserire la domanda. Pertanto, se l'utente che sta cercando di inserire la domanda ha esclusivamente il ruolo di "Delegato" o "Legale Rappresentante" per il soggetto selezionato, si presenterà la seguente schermata di errore:

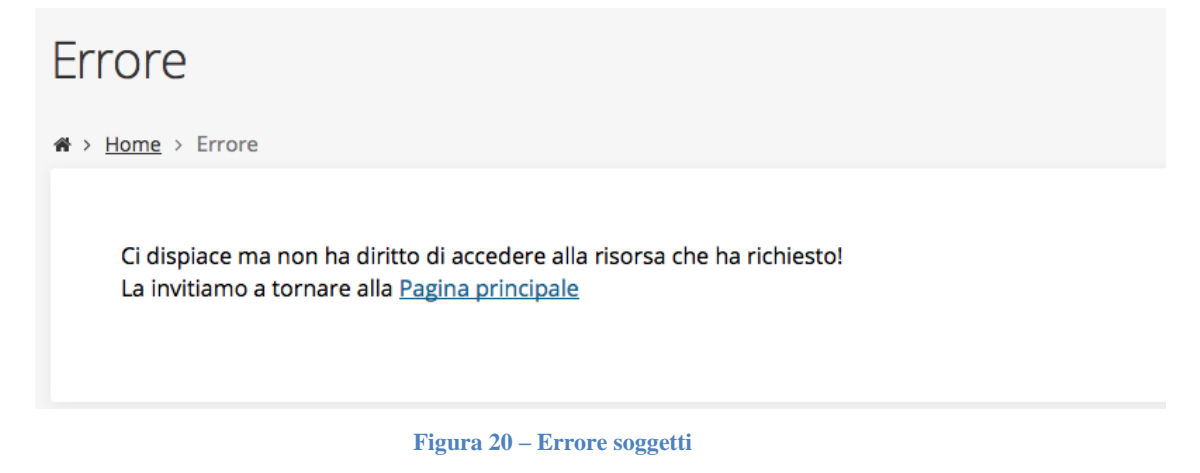

Nella pagina sono elencati i bandi attivi nel periodo per le associazioni o per i comuni/unioni di comuni

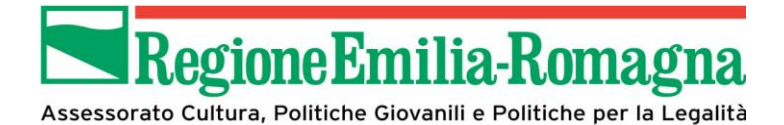

| Selezionare il bando, tra quelli aperti, su cui presentare la richlesta                                                                                                    |       |
|----------------------------------------------------------------------------------------------------|-------|
| AVVISO PER E SOSTEGNO AD INIZIATIVE DI<br>VALORIZZAZIONE E DIVULGAZIONE DELLA<br>MEMORUA E DELLA STORIA DEL NOVECENTO<br>PROMOSILE DA COMUNI E UNIONI DI COMUNI –<br>ANNO 2018                                               |       |
| + Indietro                                                                                                    | Salva |
| nco bandi nostra l'elenco dei bandi dispontali                                                                                                    |       |
| Selezionare il bando, tra quelli aperti, su cui presentare la richiesta                                                                                                    |       |
| <ul> <li>AVVISO PER IL SOSTEGNO AD INIZIATIVE DI<br/>VALORIZZAZIONE E DIVULGAZIONE DELLA<br/>MENORIA E DELLA STORIA DEL NOVECENTO<br/>PROMOSSE DA ISTITUZIONI E ASSOCIAZIONI SENZA<br/>FINE DI LLICRO - ANNO 2018</li> </ul> |       |
| • indistro                                                                                                    | Salva |

Figura 21 – Selezione bando

Una volta selezionato il bando utilizzare il tasto "SALVA" per confermare la selezione ed accedere alla schermata che permette di selezionare il firmatario della richiesta.

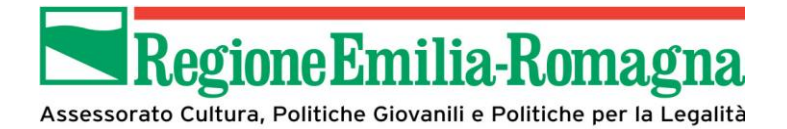

| enco richieste > <u>Seleziona bando</u> |                                                                                                    |                                                                                                    |
|-----------------------------------------|----------------------------------------------------------------------------------------------------|----------------------------------------------------------------------------------------------------|
|                                         |                                                                                                    | Rappresenti 🗲 associazione di prova (CF: SNDLGU65L17H501K)                                                                                     |
| Modifiche salvate correttamente         |                                                                                                    |                                                                                                    |
| ndicare il firmatario della richiesta   |                                                                                                    |                                                                                                    |
| Firmatario                              |                                                                                                    |                                                                                                    |
| Firmatario *                            | Luigi Sandoli ( SNDLGU65L17H501K )                                                                    | *                                                                                                    |
|                                         | Dichiaro di essere titolare di un prog                                                                | getto di rete                                                                                                    |
|                                         |                                                                                                    | Salva                                                                                                    |
|                                         | Modifiche salvate correttamente<br>Indicare il firmatario della richiesta<br>Firmatario<br>Firmatario | Modifiche salvate correttamente Indicare il firmatario della richiesta Firmatario Firmatario Firmatario Dichiaro di essere titolare di un proj |

Figura 22 – Selezione firmatario

Dopo aver selezionato il firmatario dalla lista a tendina, confermare la selezione con il tasto "SALVA".

Nel caso in cui si partecipi ad un progetto di rete in qualità di "**titolare**" (quindi capofila) si deve selezionare la spunta "dichiaro di essere titolare di un progetto di rete" in modo da poter gestire i dati degli aderenti nella apposita sezione che si presenterà al passo successivo.

Il sistema presenta quindi la schermata di dettaglio della richiesta di contributo a partire dalla quale si potranno eseguire, nell'ordine che si ritiene, i vari passi del processo, completati i quali si potrà accedere alla "Validazione" della domanda.

In ogni momento sarà possibile generare la bozza della domanda per verificare le informazioni inserite mediante il tasto "Genera domanda PDF"

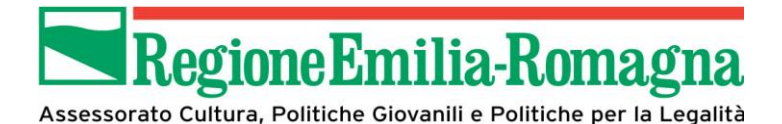

| İnserita                               | Validata            |     | Firmata |  | Inviata    |  |
|----------------------------------------|---------------------|-----|---------|--|------------|--|
| ati richiesta                          |                     |     |         |  |            |  |
| Numero richiesta                       | 3                   |     |         |  |            |  |
| Numero protocollo                      |                     |     |         |  |            |  |
| Titolo progetto -                      |                     |     |         |  |            |  |
| Stato Richiesta inserita nel sistema   |                     |     |         |  |            |  |
| Gestione aderenti istruzioni           |                     |     |         |  |            |  |
| Relazione descrittiva Storia           |                     |     |         |  | istruzioni |  |
| Bilancio preventivo del progetto a     | associazione di pro | iva |         |  | istruzioni |  |
| Gestione allegati richiesta istruzioni |                     |     |         |  |            |  |
| Gestione allegati richiesta            |                     |     |         |  |            |  |

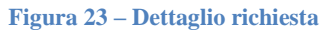

# 3.2 Gestione Dati generali (non prevista per Comuni o Unione di Comuni)

In questa schermata si possono comunicare gli estremi della marca da bollo da allegare alla domanda (il contrassegno fisico andrà conservato ed esibito su richiesta), oppure se si è esentati dalla stessa.

In questo caso si dovrà selezionare anche la motivazione della esenzione stessa.

Una volta inseriti i dati confermare mediante il tasto "SALVA"

Per tornare alla pagina di dettaglio della richiesta si può utilizzare il tasto "INDIETRO".

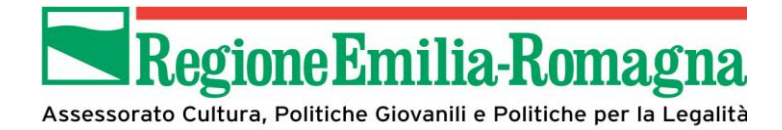

|                       | Esente da marca da bolio                                                                                                    |  |
|-----------------------|----------------------------------------------------------------------------------------------------|--|
| Tipi esenzione        | Soggetto iscritto al registro del<br>volontariato/Promozione sociale Soggetto riconoscluto Onius dal Min. delle Finanza<br>(DRR 642/72) |  |
| Data marca da bollo   |                                                                                                    |  |
| Numero marca da bollo |                                                                                                    |  |
| a indutro             |                                                                                                    |  |

# 3.3 Gestione aderenti

La sezione permette di modificare e/o completare le informazioni relative agli aderenti al progetto, ivi comprese quelle relative alla propria entità.

Inoltre è possibile gestire gli aderenti ai "progetti di rete" (nel caso si sia selezionata la spunta dedicata nella pagina di selezione del firmatario); a seconda della tipologia di ente del titolare nella parte superiore della pagina verranno comunicate con un messaggio dedicato le informazioni mancanti per il corretto completamento della sezione.

Il "titolare" dichiara i dati degli aderenti ed il contributo finanziario al progetto che si prevede forniscano (dato facoltativo nel caso di associazioni) mediante la funzionalità disponibile nella pagina alla quale si accede selezionando "gestione aderenti" nella pagina di dettaglio della richiesta, utilizzando il pulsante "Aggiungi aderente" (rif. Paragrafo seguente).

Nella griglia al centro della pagina è possibile verificare se i dati relativi agli aderenti, nei quali è ricompresa anche l'entità legale per la quale si sta collocando la domanda, siano completi o meno in base a quanto riportato nel campo "Dati completi"

In caso negativo mediante il tasto "Azioni" è possibile accedere ad una serie di funzionalità dedicate.

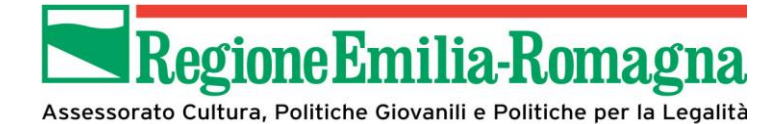

| 9 È<br>9 A<br>+ A | <ul> <li>Rappresenti → prova (CF: SNDLGU65L17H501</li> <li>È necessario che siano presenti almeno 3 aderenti</li> <li>Aderente prova - Dati questionario non completi o non validi</li> <li>+ Aggiungi aderente</li> </ul> |             |                  |            |               |          |  |
|-------------------|----------------------------------------------------------------------------------------------------|-------------|------------------|------------|---------------|----------|--|
| Ad                | Aderenti inseriti                                                                                                    |             |                  |            |               |          |  |
| Id                | Ragione sociale                                                                                                    | Partita iva | Codice fiscale   | Mandatario | Dati completi | Azioni   |  |
| 38                | prova                                                                                                    |             | SNDLGU65L17H501K | Si         | Si            | Azioni 👻 |  |
| € li              | 38     prova     SNDLGU65L17H501K     Si     Si     Azioni •                                                                                                    |             |                  |            |               |          |  |

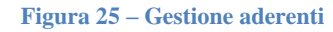

#### 3.3.1 Azioni su aderenti

Le azioni previste sui dati degli aderenti sono descritte di seguito. La funzionalità relativa al Firmatario sarà disponibile solo per i titolari, altrimenti individuati come mandatari.

#### 3.3.1.1 Visualizza

Una volta selezionata la funzionalità viene presentata la pagina che contiene tutti i dati attualmente presenti in piattaforma per l'aderente

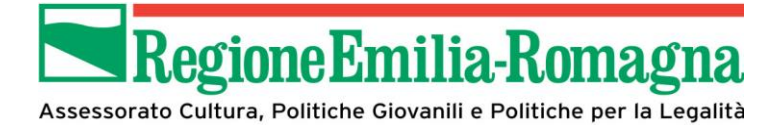

| <b>gione Emilia-Romagna</b><br>Itura, Politiche Giovanille Politiche per la Legalità |                            | ? FAQ ∨ | 🖉 Manuali 🗸 | SNDLGU65L17H5 |
|--------------------------------------------------------------------------------------|----------------------------|---------|-------------|---------------|
| Dati Soggetto                                                                        |                            |         |             |               |
|                                                                                      |                            |         |             |               |
| Dati Soggetto                                                                        |                            |         |             |               |
| Denominazione                                                                        | APS Rinnovamento culturale |         |             |               |
| Partita iva                                                                          |                            |         |             |               |
| Codice fiscale                                                                       | 02823551234                |         |             |               |
| Soggetto pubblico                                                                    | NO                         |         |             |               |
| Dati Sede Legale                                                                     |                            |         |             |               |
| Indirizzo                                                                            | via Aldo Moro              |         |             |               |
| Numero civico                                                                        | 44                         |         |             |               |
| Provincia                                                                            | Bologna                    |         |             |               |
| Comune                                                                               | Bologna                    |         |             |               |
| Cap                                                                                  | 40100                      |         |             |               |
| Stato                                                                                | Italia                     |         |             |               |
| Telefono                                                                             | 0515270000                 |         |             |               |
| Fax                                                                                  |                            |         |             |               |
| Email                                                                                | info@rinnovcult.org        |         |             |               |

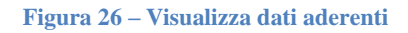

#### 3.3.1.2 Elimina

La funzionalità permette di eliminare l'entità selezionata dalla lista degli aderenti

#### 3.3.1.3 Questionario

La funzionalità permette di inserire i dati specifici relativi all'aderente

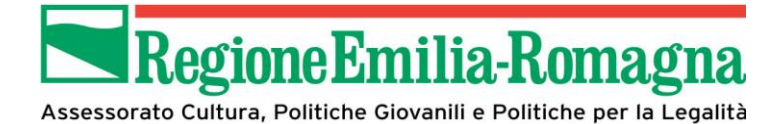

| ♣ > Elenco richieste > Dettaglio richiesta > Elenco ader                                                                   | <u>enti</u> → Collaborazioni altri soggetti |                                                            |
|----------------------------------------------------------------------------------------------------|---------------------------------------------|------------------------------------------------------------|
|                                                                                                    |                                             | Rappresenti 🕈 associazione di prova (CF: DPRSCZ80A41A944G) |
| Definizione collaboratori                                                                                                  |                                             |                                                            |
| Tipologia *                                                                                                    | :                                           | Y                                                          |
| In caso di "altro", inserire la tipologia                                                                                  |                                             |                                                            |
| Attività svolta nell'ambito del progetto +                                                                                 |                                             |                                                            |
| Apporto finanziario al progetto<br>(corrispondente all'importo indicato nella<br>voce "Contributi da altri Soggetti") Euro |                                             | Salva                                                      |

Figura 27 – Questionario aderenti

#### 3.3.1.4 Firmatario

La sezione presenta i dati del firmatario attuale (rif. figura seguente; es. profilo legale rappresentante) permettendone la sostituzione selezionando un nominativo tra quelli presenti nella lista, relativi agli utenti associati ai profili legale rappresentante e delegato.

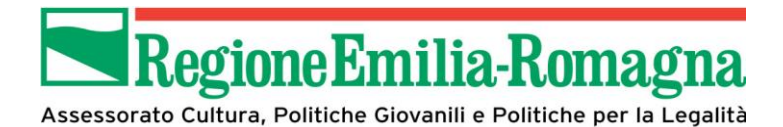

| Firmario attuale |              |                                                    |    |
|------------------|--------------|----------------------------------------------------|----|
| Nome cognome     | luigi sando  | luigi sandoli                                      |    |
| Codice fiscale   | SNDLGU65     | SNDLGU65L17H501K                                   |    |
| Dati nascita     | nato il 17/  | nato il 17/07/1965 in Roma Capitale stato Italia   |    |
| Dati residenza   | residente    | residente in via marconi,10 - Italia - Bologna(BO) |    |
| Recapiti         | telefono 0   | 0515270000                                         |    |
|                  | email Luig   | zi.Sandoli@eng.it                                  |    |
|                  |              |                                                    |    |
|                  |              |                                                    |    |
| Nuovo firmatario |              | luigi sandoli ( SNDLGU65L17H501K )                 |    |
|                  |              | mario rossi ( RSSMRA88D04A944F )                   |    |
|                  | Firmatario * | luigi sandoli (SNDLGU65L17H501K)                   |    |
|                  |              |                                                    |    |
| ← Indietro       |              | Salv                                               | /a |
|                  |              | Figura 28 – Variazione firmatario                  |    |

#### **3.3.2** Aggiunta aderente

Questa sezione permette di aggiungere gli aderenti nel caso di progetti di rete. Viene presentata la lista delle entità legali già presenti in piattaforma, dalla quale è possibile effettuare la selezione mediante l'apposito pulsante presente di fianco ad ognuna. In alternativa è possibile effettuare una ricerca inserendo i valori nei campi appositi presenti nella sezione superiore della pagina.

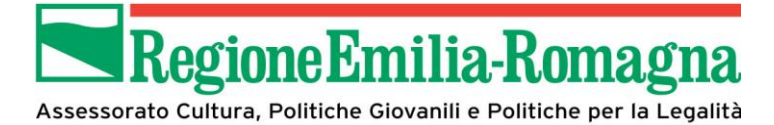

|       | Denominazione                   |             |                  |             |
|-------|---------------------------------|-------------|------------------|-------------|
|       | Partita iva                     |             |                  |             |
|       | Codice fiscale                  |             |                  |             |
|       | Elementi ner nagina 1           | 0           | Ψ                |             |
|       | Elementi per pagina             | <u>u</u>    |                  | _           |
|       |                                 |             |                  | Cerca       |
| Id    | Denominazione                   | Partita Iva | Codice fiscale   | Azioni      |
| 3     | Azienda Test                    | 12345678901 | 12345678901      | Seleziona 🍝 |
| 4     | Comune Di Test                  |             | *****            | Seleziona 🌩 |
| 5     | Associazione Di Test            |             | Алалалалалав     | Seleziona 🔶 |
| 6     | prova                           |             | SNDLGU65L17H501K | Seleziona 🌩 |
| 7     | APS RINNOVAMENTO CULTURALE      | 01526354125 | 01526354125      | Seleziona 🔶 |
| 8     | APS Culturalmente               | 01526589545 | 01526589545      | Seleziona 🔶 |
| 9     | Comune di Bologna               | 05241256325 | 05241256325      | Seleziona 🔶 |
| 10    | Comune di Casalecchio di Reno   | 03251251421 | 03251251421      | Seleziona 🔶 |
| 11    | Comune di san Lazzaro di Savena | 01254569858 | 01254569858      | Seleziona 🔶 |
| 12    | Associazione di Test 2          |             | DDDDDDDDDDDDDDDD | Seleziona 🔶 |
|       |                                 |             |                  |             |
| « Pre | ecedente 1 2 Successivo.»       |             |                  |             |
|       |                                 |             |                  |             |

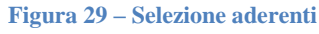

# 3.4 Gestione dati progetto

La sezione permette di inserire il titolo del progetto ed una breve descrizione dello stesso, nel rispetto del massimo di caratteri consentiti per ciascuna sezione, come da indicazioni riportate.

In caso vengano superati i limiti previsti verrà visualizzato un messaggio di errore (vedi figura) e non sarà possibile procedere al salvataggio delle informazioni inserite.

Si raccomanda particolare attenzione a quanto inserito nella sezione dell'abstract in quanto verrà utilizzato per la pubblicazione su web in caso di assegnazione del contributo.

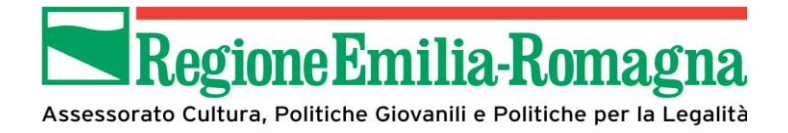

Una volta inserite le informazioni, in assenza di messaggi di errore, sarà possibile procedere al salvataggio mediante il tasto "SALVA" e quindi tornare alla pagina di dettaglio della richiesta mediante il pulsante "INDIETRO".

|                                                                                                    | Rappresenti 🕈 associazione di prova (CF: DPRSCZ80A41A94 |
|----------------------------------------------------------------------------------------------------|---------------------------------------------------------|
| Dati Progetto                                                                                                    |                                                         |
| Titolo (massimo 300 caratteri) •                                                                                                    |                                                         |
| Abstract: Sintesi del progetto, da pubblicare<br>su web, da cui sia comprensibile in cosa<br>consiste il progetto, gli obiettivi e i risultati<br>attesi(massimo 1500 caratteri)* |                                                         |
| € Indietro                                                                                                    | Salva                                                   |
| Referenti                                                                                                    |                                                         |
| - Agente reference                                                                                                    |                                                         |

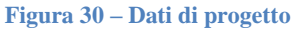

E' inoltre prevista la possibilità di selezionare il referente unico per il progetto utilizzando il tasto dedicato presente nella pagina.

Si aprirà la pagina illustrata di seguito mediante la quale sarà possibile effettuare la ricerca tra le persone censite a piattaforma inserendo almeno cognome e indirizzo mail.

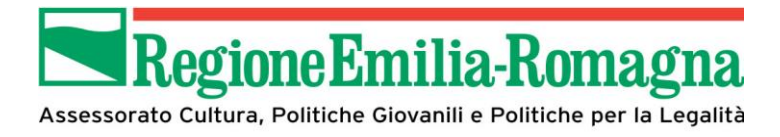

| Nome      | e          | Cognome | Email            | Cerca       |
|-----------|------------|---------|------------------|-------------|
|           |            | sandoli | luigi.sandoli@en | g.it        |
|           |            |         |                  |             |
|           |            |         |                  |             |
| Person    | ne trovate |         |                  |             |
|           |            |         |                  |             |
| ggiungi p | persona 🕇  |         |                  |             |
|           |            |         |                  |             |
|           | Nome       | Cognome | Codice fiscale   | Azioni      |
|           | Luigi      | Sandoli | SNDLGU65L17H501K | Seleziona 🔶 |
|           |            |         |                  |             |

Nel caso si volesse inserire come referente una persona che non sia censita in piattaforma si può utilizzare il tasto "Aggiungi persona".

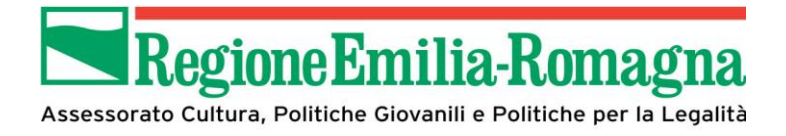

| lencorichieste > Dettagliorichiesta > Aggiungi pe | rsona  |       |
|---------------------------------------------------|--------|-------|
|                                                   |        |       |
| Dati personali                                    |        |       |
| New york                                          |        |       |
| Concerne                                          |        |       |
| Cognome -                                         |        |       |
| Senso *                                           | M 1    |       |
| Nazionalità -                                     | Esha * |       |
| Data di nascita -                                 |        |       |
| Stato -                                           | •      |       |
| Codice fiscale -                                  |        |       |
| Indirizzo residenza                               |        |       |
|                                                   |        |       |
| Indirizzo -                                       |        |       |
| Numero civico -                                   |        |       |
| Stato -                                           | •      |       |
| CAP-                                              |        |       |
| Località                                          |        |       |
| Be such a set of sets                             |        |       |
| нисарио рипоран                                   |        |       |
| Telefono -                                        |        |       |
| Fax                                               |        |       |
| Email (standard, non pec) -                       |        |       |
|                                                   |        |       |
| Recapito alternativo                              |        |       |
| Telefono                                          |        |       |
| Fax                                               |        |       |
| Email (standard, non pec)                         |        |       |
|                                                   |        |       |
| ← Indietro                                        |        | Salva |
| •                                                 |        |       |

Figura 32 – Dati referente progetto – nuovo inserimento

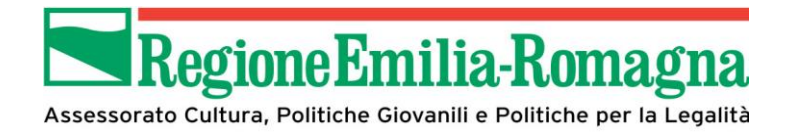

# 3.5 Relazione descrittiva

La sezione permette di comunicare i dati fondamentali del progetto che vanno a comporre la relazione descrittiva dello stesso.

I dati obbligatori sono indicati, come in tutta la piattaforma, con un asterisco rosso; non sarà quindi possibile procedere al salvataggio fin quando non siano stati inseriti tutti.

| Definizione del progetto                                |        |  |
|---------------------------------------------------------|--------|--|
| Caratteristiche del progetto +                          | : *    |  |
| Tipologia del progetto *                                | Select |  |
| In caso di "Altro", specificare la tipologia            |        |  |
| Descrizione sintetica del progetto *                    |        |  |
|                                                         |        |  |
|                                                         |        |  |
|                                                         |        |  |
| Attività collatorali (laboratori, conferenze            | Select |  |
| seminari, pubblicazioni, ecc)                           | Select |  |
| In caso di altro, specificare l'attività<br>collaterale |        |  |
|                                                         |        |  |
| Precisare eventuali caratteri innovativi e              |        |  |
| originali del progetto                                  |        |  |
|                                                         |        |  |

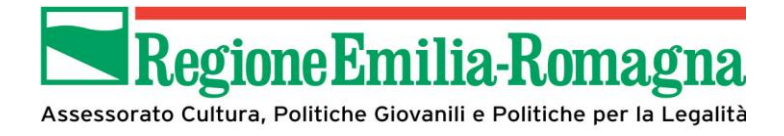

| Periodo di svolgimento dal *                                                                                                    |  |
|----------------------------------------------------------------------------------------------------|--|
| Periodo svolgimento al +                                                                                                    |  |
| Luoghi di svolgimento +                                                                                                    |  |
| Enti pubblici compartecipanti (indicare se<br>esistono convenzioni, accordi, ecc, se<br>finalizzati al progetto o di portata più<br>ampia)                                              |  |
| Privati (associazioni, ecc indicare se<br>esistono convenzioni, accordi o altro)                                                                                                    |  |
| Valorizzazione del patrimonio storico e<br>culturale (Precisare se le attività si<br>svolgeranno in luoghi della memoria e se<br>esistono eventuali convenzioni o accordi in<br>merito) |  |
| Valorizzazione del patrimonio storico e<br>culturale (Precisare se le attività si<br>svolgeranno in luoghi della memoria e se<br>esistono eventuali convenzioni o accordi in<br>merito) |  |
| Coinvolgimento istituti scolastici (indicare<br>se a livello comunale o sovracomunale)                                                                                                  |  |
|                                                                                                    |  |

Salva

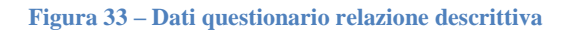

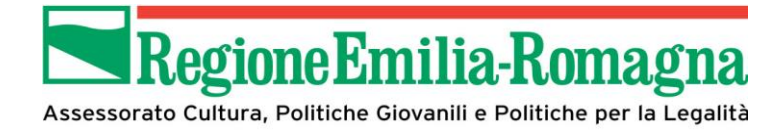

# 3.6 Bilancio preventivo del progetto

Questa sezione permette di comunicare il dettaglio delle voci di spesa e la relativa copertura finanziaria in termini di importo ed eventuale descrizione.

Per ogni sezione (costi e copertura) verranno automaticamente calcolati e presentati i totali degli importi inseriti ed inoltre verrà presentato la differenza tra totale dei costi inseriti e totale della copertura finanziaria in modo da avere in ogni momento l'evidenza della scopertura presente.

| Spese Previste                                                                                                    |          |                                       |
|----------------------------------------------------------------------------------------------------|----------|---------------------------------------|
|                                                                                                    |          | Descrizione                           |
| A) Spese generali (utenze, materiali di consumo, personale) (L'ammontare<br>delle spese generali non può superare il 20% del costo del progetto) | 3.000,00 |                                       |
| B) Pubblicità e promozione                                                                                                    | 5.000,00 | volantini, campagna radio, affissioni |
| C) Organizzazione e segreteria                                                                                                    | 2.000,00 |                                       |
| D) Affitto sale                                                                                                    | 1.000,00 | sala convegni presso Hotel XV         |
| E) Noleggio attrezzature                                                                                                    | 1.000,00 | impianto audio video                  |
| F) Compensi (relatori, ricercatori, esecutori)                                                                                                   | 0,00     |                                       |
| G) Orpitalità e trasferimenti                                                                                                    | 0.00     |                                       |

Figura 34 – Piano dei costi Spese previste

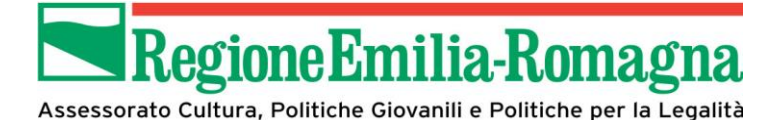

| Copertura Finanziaria                                                                                                    |      |             |
|----------------------------------------------------------------------------------------------------|------|-------------|
|                                                                                                    |      | Descrizione |
| A1) Risorse proprie (soggetto titolare)                                                                                                    | 0,00 |             |
| B1) Soggetti pubblici / privati aderenti al progetto di rete (l soggetti aderenti al<br>progetto di rete devono concorrere a livello progettuale e operativo) | 0,00 |             |
| C1) Altri Enti locali                                                                                                    | 0,00 |             |
| D1) Altri Enti pubblici (U.E., Stato italiano, ecc)                                                                                                    | 0,00 |             |
| E1) Soggetti privati (Fondazioni, ecc)                                                                                                    | 0,00 |             |
| F1) Sponsorizzazioni                                                                                                    | 0,00 |             |
| G1) Altro                                                                                                    | 0,00 |             |
| H1) Contributo richiesto                                                                                                    | 0,00 |             |
| Totale copertura finanziaria                                                                                                    | 0,00 |             |
|                                                                                                    |      |             |
| Pierilere                                                                                                    |      |             |

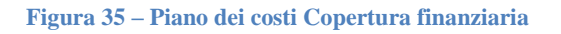

Una volta inseriti tutti i dati questi vengono memorizzati utilizzando il tasto "SALVA". Si può tornare alla pagina di dettaglio della richiesta mediante il tasto "INDIETRO"

#### 3.7 Allegati (non prevista per comuni o unioni di comuni)

Ogni bando prevede della documentazione specifica che viene trasmessa mediante la apposita sezione.

La pagina presenterà la lista dei documenti richiesti, costituita da:

- copia della carta di identità del legale rappresentante dell'ente
- curriculum delle attività svolte dal soggetto richiedente
- atto costitutivo o statuto del soggetto richiedente

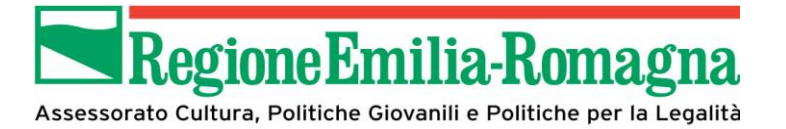

presentando, al di sotto del campo dedicato, la lista dei formati (es. PDF) ammessi per il contenuto.

Dal momento che non è prevista la verifica del contenuto di quanto allegato si raccomanda di prestare la massima attenzione ad evitare di selezionare per errore documenti che non corrispondano a quanto richiesto.

La lista dei documenti allegati (quindi dei nomi dei file) verrà inserita nella domanda di finanziamento che sarà generata dalla piattaforma.

Una volta selezionato il documento da inviare (vedi figura di seguito) per effettuare l'invio utilizzare il tasto "SALVA"

| Carica documento          |                                       |       |
|---------------------------|---------------------------------------|-------|
| Tipologia documento *     | · · · · · · · · · · · · · · · · · · · |       |
| canca documento -         | Formati ammessi:                      |       |
|                           |                                       |       |
|                           |                                       | Salva |
|                           |                                       |       |
| Elenco documenti caricati |                                       |       |
| Nessun documento caricato |                                       |       |

#### Figura 36 - Carica documento

Una volta completato il caricamento di tutti i documenti richiesti verrà presentata la schermata di riepilogo che permetterà di effettuare una ulteriore verifica.

In corrispondenza di ogni documento sono presenti due tasti:

• SCARICA: permette di effettuare il download del documento per verificarne il contenuto

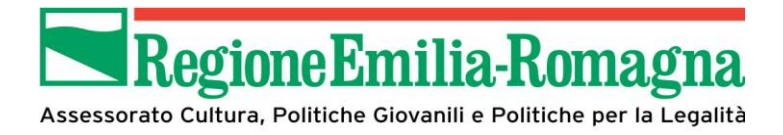

• ELIMINA: permette di eliminare il documento inviato dalla piattaforma in modo da ritornare al passo precedente ed effettuare una nuova selezione.

| Assessorato Cultura, Politiche Giovanili e Politiche per la Legalità | ?                                                                             | FAQ    | ~      | 🖉 Manuali 🗸                  | SNDLGU65L17H501K              | ~  |
|----------------------------------------------------------------------|-------------------------------------------------------------------------------|--------|--------|------------------------------|-------------------------------|----|
| ♣ > Elenco richieste > Dettaglio richiesta > Elenco [                | Documenti                                                                     |        |        |                              |                               |    |
|                                                                      |                                                                               |        | Rappre | senti <b>→ seconda assoc</b> | iazione (CF: SCNSSC43F17G444I | K) |
| Per i documenti obbligatori fare riferimento alle r                  | egole del bando                                                               |        |        |                              |                               |    |
|                                                                      |                                                                               |        |        |                              |                               |    |
| Elenco documenti caricati                                            |                                                                               |        |        |                              |                               |    |
| Lorem ipsum dolor sit amet.pdf                                       | Copia del documento di identità, in co<br>validità, del legale rappresentante | rso di |        |                              | Scarica Elimina               |    |
| sfinge curriculum.pdf                                                | Curriculum delle attività svolte dal sog<br>richiedente                       | getto  |        |                              | Scarica Elimina               |    |
| sfinge atto costitutivo.pdf                                          | Atto costitutivo e/o statuto del soggett<br>richiedente                       | to     |        |                              | Scarica Elimina               |    |
|                                                                      |                                                                               |        |        |                              |                               |    |
| ← Indietro                                                           |                                                                               |        |        |                              |                               |    |
|                                                                      |                                                                               |        |        |                              |                               |    |

Figura 37 – Riepilogo documenti allegati

Mediante il tasto "INDIETRO" si può tornare alla pagina di dettaglio della richiesta.

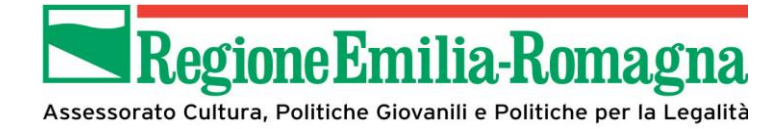

#### 4 Validazione

Una volta che siano state completate senza errori tutte le sezioni previste ed illustrate nel capitolo precedente la piattaforma abiliterà automaticamente il tasto "VALIDA", mediante il quale si consolideranno le informazioni inserite, rendendole non modificabili.

Nel caso in cui le ulteriori verifiche condotte prima dell'invio della domanda evidenzino eventuali errori sarà comunque possibile effettuare le opportune correzioni utilizzando il tasto "INVALIDA" che permetterà di rendere i dati nuovamente modificabili.

La pagina si presenterà quindi come di seguito illustrato.

| Numero richiesta                                            | 8                              |
|-------------------------------------------------------------|--------------------------------|
| Numero protocollo                                           | -                              |
| Titolo proge:to                                             | lorem ipsum                    |
| Stato                                                       | Richiesta inserita nel sistema |
| Gestione aderenti     Gestione dati progetto                |                                |
| Relazione descrittiva Storia     Gestione piano costi prova |                                |
| Gestione allegati richiesta                                 |                                |

#### Figura 38 – Validazione

Dopo aver proceduto alla validazione la pagina di dettaglio della richiesta si presenta aggiornata nella parte superiore con la indicazione grafica che lo stato della richiesta è diventato "validato"

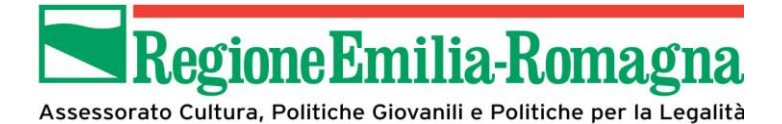

| Numero richiesta               | 8                |     |  |
|--------------------------------|------------------|-----|--|
| Numero protocollo              | -                |     |  |
| Titolo progetto                | lorem ipsum      |     |  |
| Stato                          | Richiesta valida | ata |  |
| Sezioni Gestione dati generali |                  |     |  |
| Gestione aderenti              |                  |     |  |
| Gestione dati progetto         |                  |     |  |
| Relazione descrittiva Storia   |                  |     |  |
| Gestione piano costi prova     |                  |     |  |
| Gestione allegati richiesta    |                  |     |  |

Figura 39 – Stato domanda validata

mentre nella parte inferiore risulteranno abilitati i tasti

- SCARICA DOMANDA: permette di scaricare la domanda generata automaticamente dalla piattaforma in formato PDF
- CARICA DOMANDA FIRMATA: permette di inviare alla piattaforma il documento della domanda, in formato PDF o P7M. Per il dettaglio si rimanda al paragrafo successivo.
- INVALIDA: permette di rendere di nuovo editabili le informazioni inserite in piattaforma.

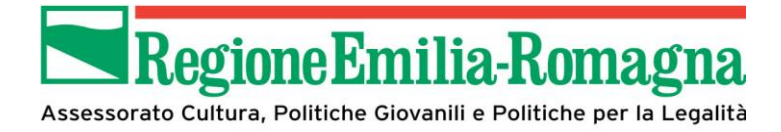

#### 5 Carica domanda firmata

Una volta selezionato il tasto "Carica domanda firmata" verrà presentata la pagina seguente che permetterà di caricare in piattaforma il documento.

- Nel caso delle associazioni, non essendo obbligatoria la firma digitale, dopo aver scaricato il documento mediante l'apposito tasto, si dovrà provvedere a:
  - o stampare la domanda generata dalla piattaforma,
  - o procedere alla firma olografa da parte del legale rappresentante,
  - o effettuare una copia del documento cosi firmato, salvato in formato PDF,
  - o caricarlo in piattaforma mediante il tasto in esame.
- Nel caso di comuni o unioni di comuni, essendo obbligatoria la firma digitale, dopo aver scaricato il documento mediante l'apposito tasto, si dovrà provvedere a:
  - Firmare digitalmente il documento generato dalla piattaforma mediante lo strumento di firma in dotazione
  - Caricare il documento firmato (in formato .P7M) mediante il tasto in esame.

Una volta selezionato per effettuare il caricamento utilizzare il tasto "SALVA"

| Assessorato Cultura, Politiche Giovanii e Politiche per la Legalità        | ? FAQ                                     | ∨ 🗐 Manuali ∨                 | LGU65L17H501K ∨              |
|----------------------------------------------------------------------------|-------------------------------------------|-------------------------------|------------------------------|
| Carica richiesta firmata pagina per ca                                     | ricare la richiesta di contributo firmata |                               |                              |
| A > Elenco richieste → Carica richiesta firmata                            |                                           |                               |                              |
|                                                                            | F                                         | Rappresenti 🗲 seconda associa | zione (CF: SCNSSC43F17G444K) |
| Carica documento                                                           |                                           |                               |                              |
| Domanda pdf firmata relativa ad una<br>richiesta di contributo *<br>Format | i ammessi: pdf                            |                               | Salva                        |
|                                                                            |                                           |                               |                              |

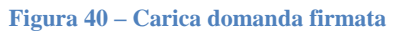

Una volta effettuato correttamente il caricamento la pagina di dettaglio della richiesta

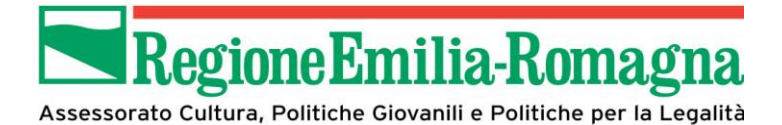

| Ir              | nserita                | Validata                | Fir               | mata              | Inviata  |  |  |
|-----------------|------------------------|-------------------------|-------------------|-------------------|----------|--|--|
| Dati richiesta  | 3                      |                         |                   |                   |          |  |  |
| Numero richie   | sta                    |                         | 8                 |                   |          |  |  |
| Numero proto    | collo                  |                         | -                 |                   |          |  |  |
| Titolo progetto | )                      |                         | lorem ipsum       |                   |          |  |  |
| Stato           |                        |                         | Richiesta firm    | Richiesta firmata |          |  |  |
| Sezioni         | one dati generali      |                         |                   |                   |          |  |  |
| Gest            | one aderenti           |                         |                   |                   |          |  |  |
| Gesti           | ione dati progetto     |                         |                   |                   |          |  |  |
| Relaz           | ione descrittiva Stor  | ia                      |                   |                   |          |  |  |
| Gesti           | one piano costi prov   | <u>/a</u>               |                   |                   |          |  |  |
| Gesti           | one allegati richiesta | 2                       |                   |                   |          |  |  |
|                 |                        |                         |                   |                   |          |  |  |
| Visualizza      | Scarica domanda        | Scarica domanda firmata | Sezione documenti | Invia domanda     | Invalida |  |  |
|                 |                        |                         |                   |                   |          |  |  |

Figura 41 – Dettaglio richiesta completata

verrà aggiornata abilitando i tasti:

 SEZIONE DOCUMENTI: permette di accedere alla pagina che presenta tutti i documenti inviati alla piattaforma al momento, quindi gli allegati richiesti dal bando più la domanda di partecipazione firmata (come da immagine di seguito riportata), permettendo di scaricarli per eventuali controlli

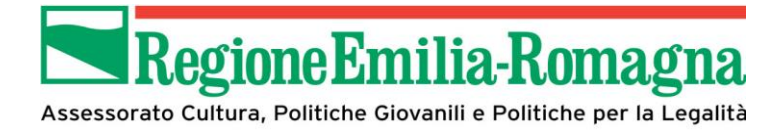

| > <u>El</u> | enco richieste > Dettaglio richiesta > Elenco D         | ocumenti                                                                            | Rannesenti - seronda associazione (CE: SCNSSC/43E17G4/ |
|-------------|---------------------------------------------------------|-------------------------------------------------------------------------------------|--------------------------------------------------------|
|             | Lorem ipsum dolor sit amet.pdf                          | Copia del documento di identità, in corso di<br>validità, del legale rappresentante | Scarica                                                |
|             | sfinge curriculum.pdf                                   | Curriculum delle attività svolte dal soggetto richiedente                           | Scarica                                                |
|             | sfinge atto costitutivo.pdf                             | Atto costitutivo e/o statuto del soggetto richiedente                               | Scarica                                                |
|             | Richiesta di finanziamento sfinge 15 07-02-<br>2017.pdf | Domanda pdf firmata relativa ad una richiesta<br>contributo                         | di Scarica                                             |

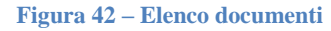

#### 6 Invio domanda

L'ultimo passaggio del processo è costituito dall'invio della domanda all'ente. Questo è l'unico passo considerato irreversibile, effettuato il quale non saranno possibili ulteriori azioni sulla domanda di partecipazione al bando, come ricordato da un opportuno messaggio che comparirà una volta selezionato il tasto "INVIA DOMANDA"

| Sezioni   | Continuan<br>Si intende                   | do non sarà più possibile modifi<br>procedere comunque? | care la richiesta nemmeno | dall'assistenza tecnica. |          |  |  |  |  |
|-----------|-------------------------------------------|---------------------------------------------------------|---------------------------|--------------------------|----------|--|--|--|--|
|           | Annulla Conferma                          |                                                         |                           |                          |          |  |  |  |  |
| <u> </u>  | Gestione dati progetto                    |                                                         |                           |                          |          |  |  |  |  |
| <b>G</b>  | Gestione questionario Scheda descrittiva  |                                                         |                           |                          |          |  |  |  |  |
| <b>G</b>  | Gestione piano costi seconda associazione |                                                         |                           |                          |          |  |  |  |  |
| <u>G</u>  | Gestione allegati richiesta               |                                                         |                           |                          |          |  |  |  |  |
|           |                                           |                                                         |                           |                          |          |  |  |  |  |
| Scarica d | lomanda                                   | Scarica domanda firmata                                 | Sezione documenti         | Invia domanda            | Invalida |  |  |  |  |
|           |                                           |                                                         |                           |                          |          |  |  |  |  |

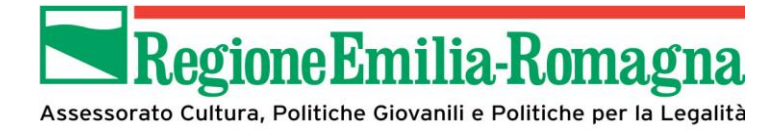

Una volta che l'invio sia stato completato senza errori compare la pagina di dettaglio viene aggiornata come segue, dando conferma dell'avvenuto completamento del processo

| Assessorato Cultura, Politiche Giov | ilia-Romagna<br>anli e Politiche per la Legalità                                                                                                    | ? FAQ 🗸 🖉 Manu                                                                                                    | ali \vee 🛛 🛔 SNDLGU65L17H501K 🗸                                                                                         |
|-------------------------------------|----------------------------------------------------------------------------------------------------|----------------------------------------------------------------------------------------------------|----------------------------------------------------------------------------------------------------|
| Richiesta                           | pagina con le sezioni della richiesta da compilare                                                                                                    |                                                                                                    |                                                                                                    |
| A > Elenco richieste                | <ul> <li>Dettaglio richiesta</li> </ul>                                                                                                    | Rappresenti <b>→</b> sec                                                                                                | onda associazione (CF: SCNSSC43F17G444K)                                                                                |
| Richiesta in                        | viata correttamente                                                                                                    | Firmata                                                                                                    | Inviata                                                                                                    |
| Dati richies                        | 15                                                                                                    |                                                                                                    |                                                                                                    |
| richiesta<br>Numero<br>protocollo   | -                                                                                                    |                                                                                                    |                                                                                                    |
| Titolo<br>progetto                  | Lorem ipsum dolor sit amet, consectetuer adipiscing elit. Aenean co<br>magnis dis parturient montes, nascetur ridiculus mus. Donec quam<br>massa quis enim. Donec pede justo, fringilla vel, aliquet nec, vulputa<br>Nullam dictum felis eu pede mollis pretium. Integer tincidunt. | mmodo ligula eget dolor. Aenean ma<br>felis, ultricies nec, pellentesque eu, p<br>te eget, arcu. In enim justo, rhoncus | assa. Cum sociis natoque penatibus et<br>oretium quis, sem. Nulla consequat<br>ut, imperdiet a, venenatis vitae, justo. |
|                                     | Figura 44 – conferma                                                                                                    | invio domanda                                                                                                    |                                                                                                    |